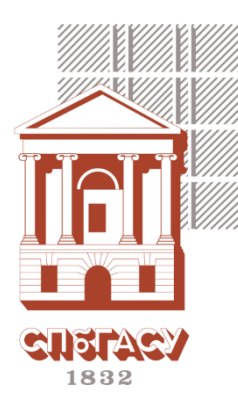

Инструкция по заполнению заявления для получения справки/направления сведений об оплате образовательных услуг

Для оформления справки об оплате образовательных услуг необходимо заполнить РАЗБОРЧИВО и ЧИТАБЕЛЬНО заявление и согласие на обработку персональных данных.

Бланки заявлений можно найти по ссылке.

Рекомендуем заполнять <u>заявление на направление сведений</u> об оплате образовательных услуг. Это позволит Вам воспользоваться возвратом социального налогового вычета в упрощенном порядке (в личном кабинете налогового плательщика появится предзаполненное заявление в разделе «Сведения по социальным налоговым вычетам»).

Заполненные документы необходимо направить на почту nalog.vychet@spbgasu.ru

Напоминаем, что справка об оплате образовательных услуг выдается ТОЛЬКО по заявлению налогоплательщика, совершившего платеж в 2024 году и позднее.

В случае, если обучение проводилось по программам высшего и дополнительного образования в одном календарном году и плательщиком является одно лицо, укажите в одном заявлении все договоры.

Срок изготовления справки – 30 календарных дней.

В случае оплаты через ПАО «Банк ВТБ» и ПАО «Банк «Санкт-Петербург» срок изготовления справки может быть увеличен из-за дополнительной проверки платежей.

Ознакомьтесь с инструкцией по заполнению заявления и согласия ниже.

Ректору СПбГАСУ Е.И. Рыбнову

|    | от |                                                                                                    |  |
|----|----|----------------------------------------------------------------------------------------------------|--|
| 1  |    |                                                                                                    |  |
| що |    | (ФИО налогоплательника)                                                                                                    |  |
|    |    | ( the second second sec |  |

15.

(подпись)

## ЗАЯВЛЕНИЕ

|     | я. 2.                                                                                                    |
|-----|----------------------------------------------------------------------------------------------------|
|     | ИНН (при наличии): 3, дата рождения: 4,                                                                                                    |
|     | документ, удостоверяющий личность (заполняется при отсутствии ИНН):                                                                                                    |
| 5.  | зид документа:, серия и номер:, дата выдачи:                                                                                                    |
|     | прошу выдать мне справку об оплате образовательных услуг СПбГАСУ за <u>6</u> год по<br>договору № <mark>7</mark> отдля представления в налоговый орган с цельк<br>получения налогового вычета на основании приказа ФНС России от 18.10.2023 № ЕД-7<br>11/755@            |
|     | <b>Данные обучающегося</b> (не заполняются в случае, если налогоплательщик и обучаемый<br>являются одним лицом): ФИО 8.,<br>ИНН (при наличии): 9., дата рождения: 10., ,                                                                                                 |
|     | документ, удостоверяющий личность (заполняется при отсутствии ИНН):                                                                                                    |
| 11. | зид документа:, серия и номер:, дата выдачи:                                                                                                    |
| 1   | Способ получения справки:<br>мне лично в руки;<br>на адрес электронной почты (выбирая данный<br>способ получения справки, я даю согласие на то, что справка будет направлена мне по<br>указанному адресу электронной почты с использованием незащищенных каналов связи). |
|     | Уведомлен о том, что справка подготавливается в течение 30 календарных дней.                                                                                                    |
|     | 13. Согласно п. 5 Приложения № 2 к приказу ФНС России от 18 октября 2023 г<br>№ ЕД-7-11/755@ согласованная с супругом(-ой) сумма моих расходов по указанному<br>договору за отчетный период составляет (для граждан, состоящих<br>з браке).                              |
|     |                                                                                                    |

|     | Пояснения к заполнению                                        |  |  |
|-----|---------------------------------------------------------------|--|--|
|     | Необходимо распечатать одно из выбранных заявлений и          |  |  |
|     | заполнить согласно пояснениям                                 |  |  |
| 1.  | Заполните заявление от налогоплательщика.                     |  |  |
| 2.  | Заполните ФИО налогоплательщика полностью.                    |  |  |
| 3.  | Заполните ИНН для идентификации налогоплательщика в ИФНС      |  |  |
|     | и проверки ранее выданных справок. (ИНН можно найти на        |  |  |
|     | портале «Госуслуги» или заполнить специальную форму на сайте  |  |  |
|     | ИФНС России)                                                  |  |  |
| 4.  | Заполните дату рождения полностью.                            |  |  |
| 5.  | Вид и данные документа заполняется при отсутствии ИНН.        |  |  |
| 6.  | Заполните год для оформления справки: 2024 или 2025 (для      |  |  |
|     | получения вычета у работодателя).                             |  |  |
| 7.  | Заполните № договора. Если в одном календарном году обучались |  |  |
|     | по программах высшего и дополнительного образования или       |  |  |
|     | несколько программ дополнительного образования и              |  |  |
|     | плательщиком является одно лицо, укажите все № договоров.     |  |  |
|     | Пункты 8-11 не заполняются, если налогоплательщик и           |  |  |
|     | обучающий являются одним лицом                                |  |  |
| 8.  | Заполните ФИО обучающегося полностью.                         |  |  |
| 9.  | Заполните ИНН для проверки ранее выданных справок. (ИНН       |  |  |
|     | можно найти на портале «Госуслуги» или заполнить специальную  |  |  |
|     | форму на сайте ИФНС России)                                   |  |  |
| 10. | Заполните дату рождения полностью.                            |  |  |
| 11. | Вид и данные документа заполняется при отсутствии ИНН.        |  |  |
| 12. | Выберите способ получения справки: при выборе способа         |  |  |
|     | получения «на адрес электронной почты», укажите адрес.        |  |  |
| 13. | Заполняется в случае, если налоговый вычет планирует оформить |  |  |
|     | супруг(а) за супруга(у), которая(ый) обучается по очной форме |  |  |
|     | обучения.                                                     |  |  |
| 14. | Заполните актуальную дату заявления.                          |  |  |
| 15. | Подпишите заявление.                                          |  |  |

(дата)

14.

## Согласие субъекта персональных данных на обработку своих персональных данных

|                | (                   | фамилия, имя, отчество полностью)            |                |
|----------------|---------------------|----------------------------------------------|----------------|
| дата рожления  | <b>.</b> 3.         |                                              |                |
|                | (число, месяц, год) | (документ, удостоверяющий личность)          | (серия, номер) |
|                | 6                   | (дата выдачи, кем выдая)                     |                |
| (номер те      | лефона)             | (адрес электронной почты или почтовый адрес) |                |
| адрес регистра | щии по месту жите:  | льства                                       |                |
|                |                     |                                              |                |

в соответствии с с п. 1 ч. 1 ст. 6 и ст. 9 Федерального закона от 27.07.2006 № 152-ФЗ «О персональных данных» даю согласие федеральному государственному бюджетному образовательному учреждению высшего образования «Санкт-Петербургский государственный архитектурно-строительный университет» (СПбГАСУ), расположенному по адресу: г. Санкт-Петербург, 2-я Красноармейская улица, дом 4 (ИНН 7809011023, ОГРН 1027810225310) на обработку моих персональных данных неавтоматизированными и автоматизированными способами с целью предоставлении справки об оплате образовательных услуг для представления в налоговый орган с целью получения налогового вычета, на основании приказа ФНС России от 18.10.2023 № ЕД-7-11/755@.

- Перечень моих персональных данных общей категории, на обработку которых я даю согласие (отмечено галочкой):
  - фамилия, имя, отчество
  - Дата рождения
  - место рождения
  - сведения документа, удостоверяющего личность;
  - адрес регистрации
  - адрес фактического проживания
  - 🛛 номер телефона
  - адрес электронной почты (e-mail)
  - сведения об ИНН

Перечень моих персональных данных общей категории, для обработки которых я устанавливаю условия и запреты, а также перечень устанавливаемых условий и запретов:

Настоящее согласие действует в течение 5-ти лет со дня его подписания.

В соответствии со ст.9 Федерального закона от 27.07.2006 №152-ФЗ «О персональных данных», я могу отозвать согласие на обработку моих персональных данных. Отзыв может быть произведен мной в виде заявления, поданного в письменной форме на имя ректора СПбГАСУ с указанием причины отзыва. В случае такого отзыва СПбГАСУ обязан прекратить любую обработку указанных выше персональных данных с момента поступления оператору требования, за исключением случаев, когда обязанность по обработке этих данных предусмотрена действующим законодательством.

| 1.0      |   |    | (подпись) |    | _  |
|----------|---|----|-----------|----|----|
| 10.      | × | 30 |           | 20 | г. |
| (Ф.И.O.) |   |    |           |    |    |

Оператор обработки персональных данных:

9.

(Ф.И.О.)

(подпись) » 20 г.

(должность / подразделение)

|     | Пояснения к заполнению                                        |
|-----|---------------------------------------------------------------|
|     | Необходимо распечатать согласие и заполнить согласно          |
|     | пояснениям                                                    |
| 1.  | Заполните заявление от налогоплательщика.                     |
| 2.  | Заполните ФИО налогоплательщика полностью.                    |
| 3.  | Заполните дату рождения полностью.                            |
| 4.  | Заполните вид и данные документа для проверки ранее внесенных |
|     | данных.                                                       |
| 5.  | Заполните номер телефона для связи.                           |
| 6.  | Заполните адрес электронной почты.                            |
| 7.  | Заполните адрес регистрации и фактического проживания для     |
|     | проверки ранее внесенных данных.                              |
| 8.  | Заполните перечень персональных данных для обработки.         |
| 9.  | Заполните перечень персональных данных для обработки          |
|     | которых устанавливаете запрет.                                |
| 10. | Заполните ФИО полностью, поставьте подпись и дату.            |